## **Actualizar Firmware Grandstream**

- 1. Ingresar a la pagina de firmware de Grandstream <u>http://www.grandstream.com/support/firmware?hsLang=en</u> y buscar la referencia del equipo
- 2. Tomar nota del http que corresponde para la actualización.

| c   | 🔿 👌 www.grandstream.c                              | om/support/firmware?hsLang=en |                                      |                  | 8 ☆        | <b>®</b>     | ≡ |
|-----|----------------------------------------------------|-------------------------------|--------------------------------------|------------------|------------|--------------|---|
| GRA | NDSTREAM                                           | PRODUCTS S                    | OLUTIONS SUPPORT                     | EVENTS EDUCATION | COMPANY E  | BLOG Q       |   |
|     | Previous Firmware                                  |                               |                                      |                  |            |              |   |
|     |                                                    |                               |                                      |                  |            |              |   |
|     | Model                                              | General Firmware              | General Firmware HTTP Upgrade Server |                  | a Firmware |              |   |
|     | GXP1610/1615<br>GXP1620/1625<br>GXP1628<br>GXP1630 | 1.0.7.18 Release Notes        | firmware.grandstream.                | com              |            |              |   |
|     | Previous Firmware                                  |                               |                                      |                  |            | zendesk chat |   |
|     | Mid-Range IP Phones                                |                               |                                      |                  |            |              |   |
|     | Model                                              | General Firmware              | HTTP Upgrade Serv                    | er General Bet   | a Firmwa   |              |   |
|     |                                                    |                               |                                      |                  | Type your  | message here |   |

3. Ingresar a el teléfono en el menú de **mantenimiento** → **actualización y aprovisionamiento.** 

| Q.,                         |               |                 |          |         |                                                    |           |               |
|-----------------------------|---------------|-----------------|----------|---------|----------------------------------------------------|-----------|---------------|
| <b>Andstream</b>            | Status        | Accounts        | Settings | Network | Maintenance                                        | Phonebook |               |
|                             |               |                 |          |         | Web Access                                         |           | Version 1.0.2 |
| aintenance                  | Web Acc       | cess            |          |         | Upgrade and Provis<br>Syslog<br>Language<br>TR-069 | tioning 3 |               |
| Upgrade and<br>Provisioning | User Password | 1               |          |         | Security                                           |           |               |
| Syslog                      |               | New Password    | 1        |         |                                                    |           |               |
| Language                    | 0             | onfirm Password | 1        |         |                                                    |           |               |
| TR-069                      | -             |                 |          |         |                                                    |           |               |
| Security                    | Admin Passwo  | rd              |          |         |                                                    |           |               |
|                             | o             | urrent Password | 1        |         |                                                    |           |               |
|                             |               | New Password    | 1        |         |                                                    |           |               |
|                             | Co            | onfirm Password | 1        |         |                                                    |           |               |
|                             |               |                 | Save     |         |                                                    |           |               |

4. Ingresar el http del server que se obtuvo del primer paso en la web dentro del campo server path y marcar http como vía de actualización.

| Upgr                          | ade and Prov                                                                                   | visioning                                                                                                    |
|-------------------------------|------------------------------------------------------------------------------------------------|----------------------------------------------------------------------------------------------------|
| Access<br>ade and<br>isioning | Firmware Upgrade and<br>Provisioning                                                           | Riways Check for New Firmware<br>Check New Firmware Only When F/W pre/suffix Changes<br>Always Skip the Firmware Check |
| XH                            | IL Config File Password                                                                        |                                                                                                    |
| H                             | TTP/HTTPS User Name                                                                            |                                                                                                    |
| 32<br>1b                      | HTTP/HTTPS Password                                                                            |                                                                                                    |
| Alwa                          | ys Authenticate Before                                                                         | ● No ○ Yes                                                                                                    |
|                               | Validate Hostname in<br>Certificate                                                            | ● No ○ Yes                                                                                                    |
|                               | Upgrade via                                                                                    | О ТЕТР € НТТР ○ НТТРS                                                                                                  |
|                               | Firmware Server Path                                                                           | firmware.grandstream.com                                                                                               |
|                               | Config Server Path                                                                             | firmware.grandstream.com                                                                                               |
|                               | Firmware File Prefix                                                                           |                                                                                                    |
|                               | Firmware File Postfix                                                                          |                                                                                                    |
|                               | Config File Prefix                                                                             |                                                                                                    |
|                               | Config File Postfix                                                                            |                                                                                                    |
| Allo<br>Option<br>Allo        | w DHCP Option 43 and<br>a 66 to Override Server<br>w DHCP Option 120 to<br>Override SIP Server | ⊙ No ® Yes<br>● No ⊖ Yes                                                                                               |
|                               | 3CX Auto Provision                                                                             | O No 🖲 Yes                                                                                                    |
|                               | Automatic Upgrade                                                                              | No Yes, check for upgrade every 1008 minute(s) Yes, check for upgrade every day Yes, check for upgrade every week      |
|                               | Hour of the Day(0-23)                                                                          | 1                                                                                                    |
|                               | Day of the Week (0-6)                                                                          | 1                                                                                                    |
|                               | Disable SIP NOTIFY<br>Authentication                                                           | ® No ○ Yes                                                                                                    |
|                               | Authenticate Conf File                                                                         | ● No ○ Yes                                                                                                    |
|                               | Download Device<br>Configuration                                                               | Download                                                                                                    |

5. Guardar y aplicar, antes de reiniciar verificamos la versión actual 1.0.2.4 y posteriormente click en reboot.

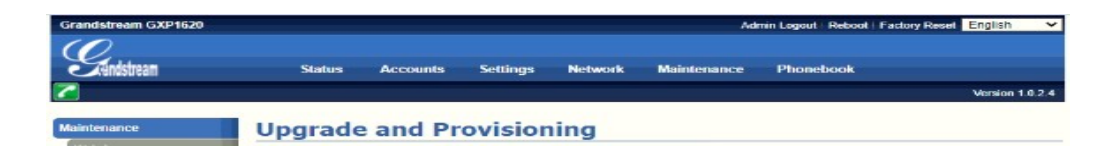

6. Verificar nueva versión 1.0.7.18

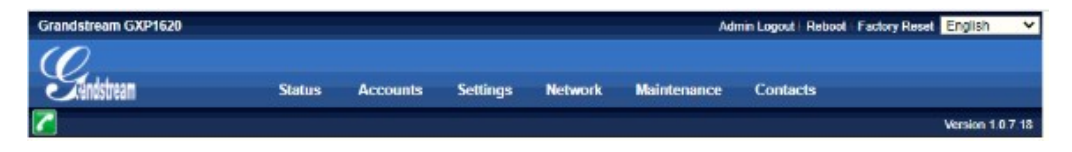